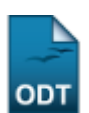

## Efetuar Ajustes na Distribuição

| Sistema            | SIGAA                       |
|--------------------|-----------------------------|
| Módulo             | Pesquisa                    |
| Usuários           | Administradores de Pesquisa |
| Perfil             | ADMINISTRADOR_PESQUISA      |
| Última Atualização | 11/10/2016 09:46            |

Essa operação realiza o ajuste na distribuição de cotas dos docentes que solicitaram cota para um edital. O usuário deve selecionar o edital no qual deseja ajustar a distribuição que foi realizada. O sistema exibirá os detalhes da distribuição de cota por edital, permitindo ao usuário modificar as distribuições adicionando novos docentes à ela ou alterar a quantidade de cotas para cada docente.

Para efetuar ajustes na distribuição, o usuário deverá acessar SIGAA  $\rightarrow$  Módulos  $\rightarrow$  Pesquisa  $\rightarrow$  IC  $\rightarrow$  Concessão de Cotas de Bolsa  $\rightarrow$  Efetuar Ajustes na Distribuição.

Será exibida a página Critérios.

| Critérios                             |   |
|---------------------------------------|---|
| Edital: NOME DO EDITAL                | * |
| Centro: CENTRO DE BIOCIÊNCIAS (17.00) |   |
| Ordenar por: 🔘 IFC 💿 Nome do Docente  |   |
| Buscar Distribuição Cancelar          |   |

Caso desista da operação, clique em Cancelar.

Para dar continuidade, deverá ser informado o *Edital*, o *Centro* e o tipo de ordenação dos resultados, que pode ser em *IFC* (Indice Final Classificatório) ou *Nome do Docente*, exemplificamos com <u>CENTRO</u> <u>DE BIOCIÊNCIAS (17.00)</u> e optamos por <u>Nome do Docente</u>.

Após informar os dados necessários, clique em **Buscar Distribuição**.

A página a seguir será exibida:

1/3

| _ast     |                                                                                                    |            |
|----------|----------------------------------------------------------------------------------------------------|------------|
| update:  | supartomanualscriptaanoonulsaiseenanoonaa do catas do balsanofatuar aiustos na distribuisa https://docs.info.ufm.br/doku.php?id=supartomanualscriptaanoonulsaiseenanoonaa do catas do balsanofatuar aiustos na di | ctribuicao |
| 2016/10/ |                                                                                                    | suibuicao  |
| 09:46    |                                                                                                    |            |

|                    | Edital: NOME DO EDITAL                            |                    |             |
|--------------------|---------------------------------------------------|--------------------|-------------|
|                    | <b>Cota:</b> REUNI-2010 (01/01/2010 a 31/12/2010) | 1                  |             |
| FI                 | PI Mínimo: 1.23                                   |                    |             |
| COTAS DISTRIBUÍDAS |                                                   |                    |             |
| Tipo da bolsa      | Ouantidade                                        | Distribuídas       | Disponíveis |
| PIBIC (IC)         | 5                                                 |                    | 5           |
| Totais             | 5                                                 | 0                  | 5           |
|                    | ADICIONAR UM NOVO DOC                             | ENTE               |             |
| 💿 🛛 Todos da UFRN  | 🔿 Somente da minha unidade                        | O Somente externos |             |
|                    |                                                   |                    |             |
|                    | Adicionar à lista                                 |                    |             |
|                    | DISTRIBUIÇÃO DE COT                               | AS                 |             |
| ite Departam       | ento Centro                                       | FPPI Projeto       | s IFC C     |
|                    |                                                   | les.               |             |

Caso queira *Adicionar um Novo Docente*, selecione uma entre as três opções disponiveis; *Todos da UFRN*, *Somente da minha unidade* ou *Somente externos*, e escreva o nome do docente no campo em branco.

Após informar o nome do docente, clique em **Adicionar à Lista**.

A mensagem de sucesso será visualizada no topo da página *Ajustes na Distribuição de Cotas a Docentes*.

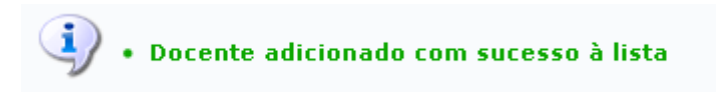

Logo após a adição do docente, ele aparecerá na parte de *Distribuição de Cotas*. Caso queira distribuir as cotas entre vários docentes, repita o processo de *Adição de Docentes* e distribua as cotas entre eles, iremos exemplificar com apenas um docente recebendo todas as cotas disponiveis. Para distribuir as cotas veja o número disponivel e informe em *Cotas PIBIC (IC)*.

|                    | Edital: NOME DO EDITAL           |              |              |          |             |              |  |
|--------------------|----------------------------------|--------------|--------------|----------|-------------|--------------|--|
|                    | Cota: REUNI-2010 (01/01/2010 a 3 | 1/12/2010)   |              |          |             |              |  |
| I                  | FPPI Mínimo: 1,23                |              |              |          |             |              |  |
| COTAS DISTRIBUÍDAS |                                  |              |              |          |             |              |  |
| Tipo da bolsa      | Quantidade                       |              | Distribuídas |          | Disponíveis |              |  |
| PIBIC (IC)         | 5                                |              |              |          |             | 5            |  |
| Totais             | 5                                |              | 0            |          | 5           |              |  |
|                    | ADICIONAR UM                     | NOVO DOCENTE |              |          |             |              |  |
| 💿 🛛 Todos da UFRN  | 🔘 Somente da minha unidade       |              | 🔵 Somente ex | ternos   |             |              |  |
|                    | 0000000 NOME DO DOCENTE          |              |              |          |             |              |  |
|                    | Adiciona                         | r à lista    |              |          |             |              |  |
|                    | DISTRIBUIÇÃ                      | O DE COTAS   |              |          |             |              |  |
| ente               | Departamento                     | Centro       | FPPI         | Projetos | IFC         | Cot<br>PIBIC |  |
| IE DO DOCENTE      | BEZ                              | СВ           | 0,00         | 0,00     | 0,00        | 5            |  |
|                    | Salvar Ajustes                   | Cancelar     |              |          |             |              |  |

Para cancelar a operação, clique em *Cancelar*.

Para dar continuidade à distribuição de cotas, clique em **Salvar Ajustes**.

A seguinte página será exibida:

| FPPI N         | Edital: NOME DO EDITAL<br>Cota: REUNI-2010 (01/01/2010 a :<br>línimo: 1,23 | 31/12/2010) |              |          |            |                 |
|----------------|----------------------------------------------------------------------------|-------------|--------------|----------|------------|-----------------|
| Tine de belee  | Quantidad                                                                  | -           | Distribuídas |          | ieneníusie |                 |
| lipo da bolsa  | Quantidad                                                                  | e           | Distribuidas | U        | isponiveis |                 |
| PIBIC (IC)     |                                                                            | 5           | 5            |          | 0          |                 |
| Totais         |                                                                            | 5           | 5            |          | 0          |                 |
|                | DISTRIBUIÇ                                                                 | ÃO DE COTAS |              |          |            |                 |
| ocente         | Departamento                                                               | Centro      | FPPI         | Projetos | IFC        | Cota<br>PIBIC ( |
| OME DO DOCENTE | BEZ                                                                        | СВ          | 0,00         | 0,00     | 0,00       | 5               |

## **Bom Trabalho!**

## << Voltar - Manuais do SIGAA

| From:                        |  |
|------------------------------|--|
| https://docs.info.ufrp.br/ - |  |

Permanent link: https://docs.info.ufrn.br/doku.php?id=suporte:manuais:sigaa:pesquisa:ic:concessao\_de\_cotas\_de\_bolsa:efetuar\_ajustes\_na\_distribuicao

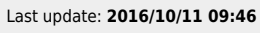

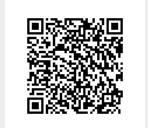